## 【パスワードを変更する方法】

パスワードを変更するめには、ホームページ「マイページログイン」ボタンもしくは「ログイン」ボタ ンから図書館システムへのログインを行った後に、「利用照会画面」に展開し「利用情報変更」からパス ワードの変更を行います。

| ⊕ ## ~  |
|---------|
| 10<br>  |
|         |
| E こどもよう |
| 🎽 予約カート |
|         |
|         |
|         |
|         |
|         |
|         |
|         |
|         |
|         |
| served. |
|         |

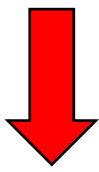

| 日向市立図書館                                                                                                    | <ul> <li>③ 文字サイズの変更 中 大 HOME こどもよう</li> </ul> |
|----------------------------------------------------------------------------------------------------|-----------------------------------------------|
| <ul> <li>         ・資料を探す         ・分類から探す         ・利用照会         ・サブメニュー     </li> </ul>                                                                                                    | 様 ログアウト 予約カート (1件)<br>(有効期限: 2028/09/29)      |
| <u>メインメニュー</u> > 利用者ポータル<br>利用照会 3                                                                                                    |                                               |
| 利用者ポータル 予約カート(1件)                                                                                                    |                                               |
| あなたの図書館利用状況です。                                                                                                    |                                               |
| バーコード                                                                                                    | 利用者情報設定                                       |
|                                                                                                    | <ul> <li>利用首携報変更</li> <li>4</li> </ul>        |
|                                                                                                    | 貸L                                            |
| 利用照会メニュー                                                                                                    | タイトル 返却期限日                                    |
| ・ 登山中一覧     ・ 予約中一覧       ・ 松水本県     ・ 該書マラソン       ・ 該書マラソン大会     ・                                                                                                    | 予¥                                            |
| 図書館カレンダー                                                                                                    | タイトル 状態 取留期限日                                 |
| 日向市立図書館 🗸 休館日 イベント 返却期限日                                                                                                    |                                               |
| 2023年 9月                                                                                                    |                                               |
| 日曜 月曜 火曜 水曜 木曜 金曜 土曜                                                                                                    |                                               |
| 1         2           3         4         5         6         7         8         9           10         11         12         13         14         15         16           17         18         19         20         21         22         23           24         25         26         27         26         29         30 |                                               |
|                                                                                                    |                                               |
| 新着資料一覧                                                                                                    |                                               |
| 総記·哲学·心理·宗教 ✔ 最近1週間 ✔                                                                                                    |                                               |
| 画面段                                                                                                    | ジャリセット                                        |
|                                                                                                    | ТОР                                           |
| サイトマップ                                                                                                    | Copyright (c) 日向市立回書編 All Rights Reserved.    |

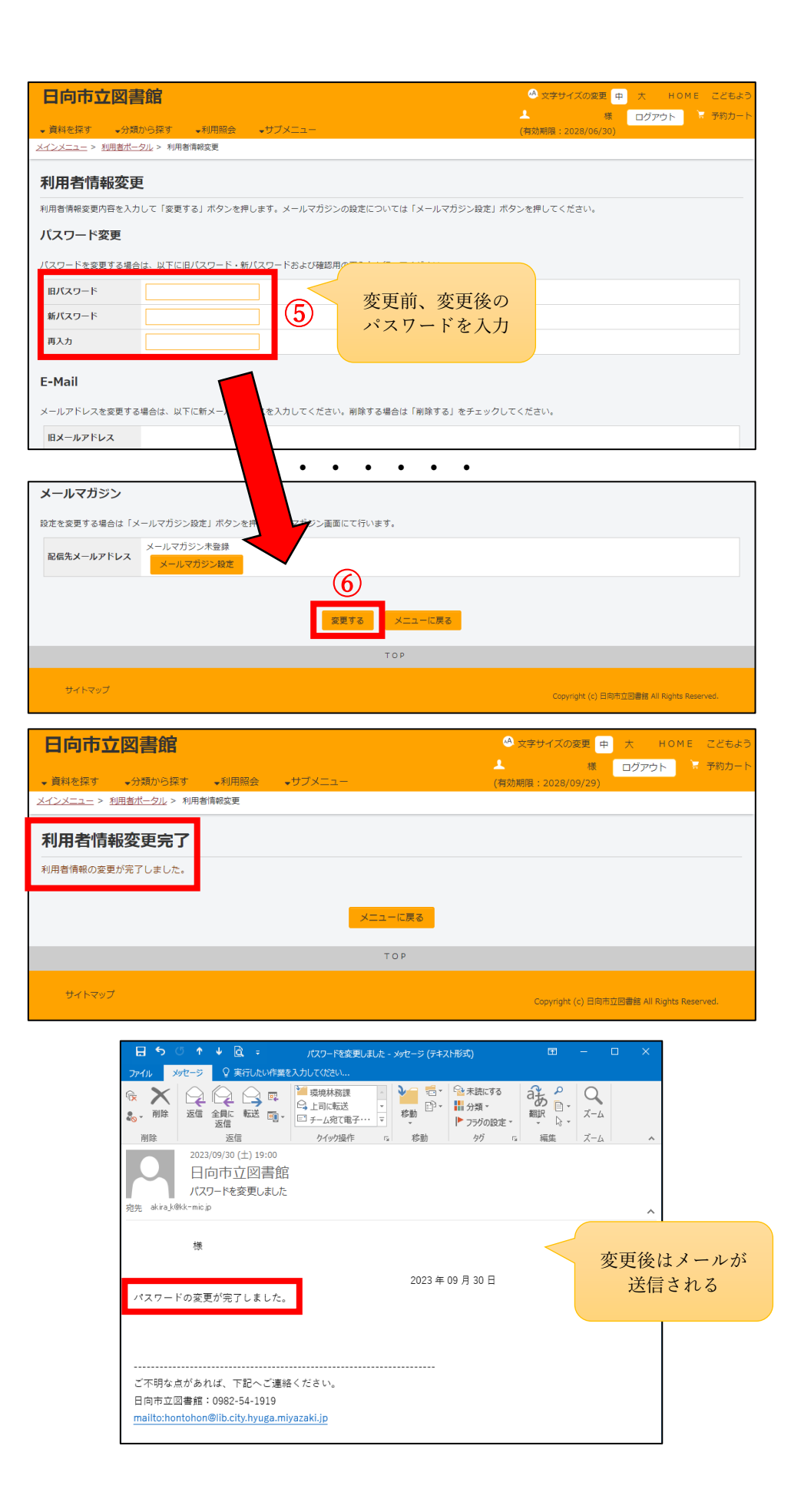